## Horizon rechtzetten

- kies passer-gereedschap zit onder pipet
- Å
- zet een lijn op de horizon
- zet de optie op horizontaal
- klik op rechtzetten

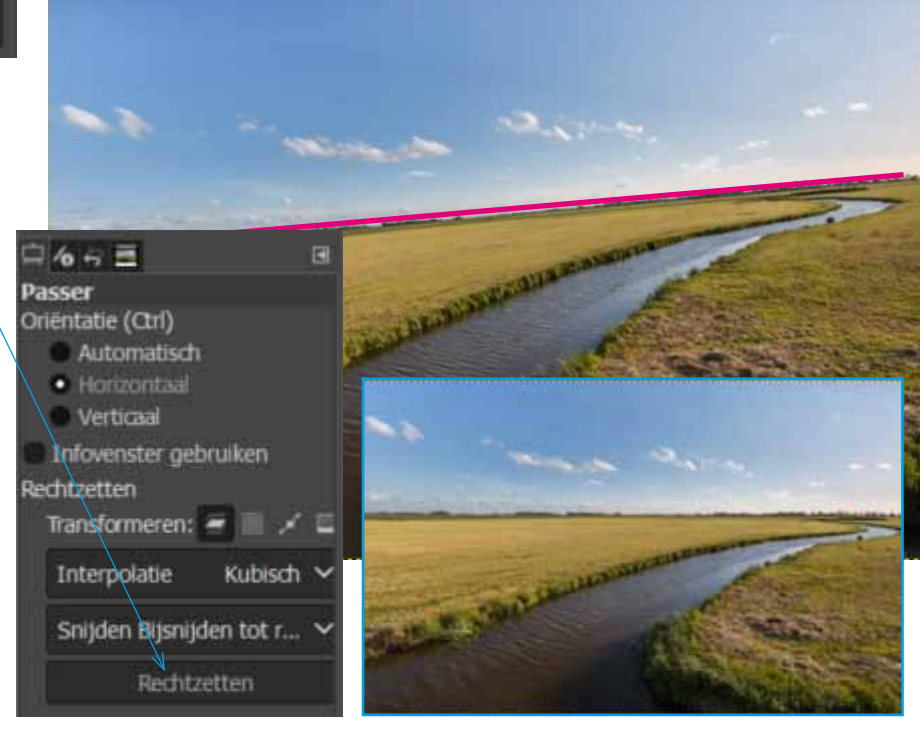

## Meer instellingen

- kies bijsnijden tot resultaat

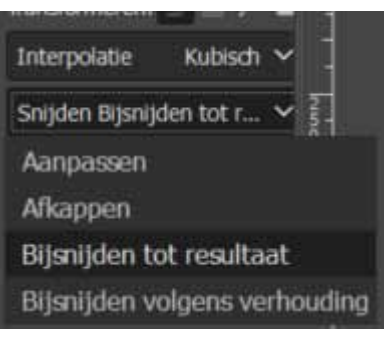

## Gebouwen rechtzetten

- kies passer-gereedschap zit onder pipet
- zet een verticale lijn

Zet optie op verticaal

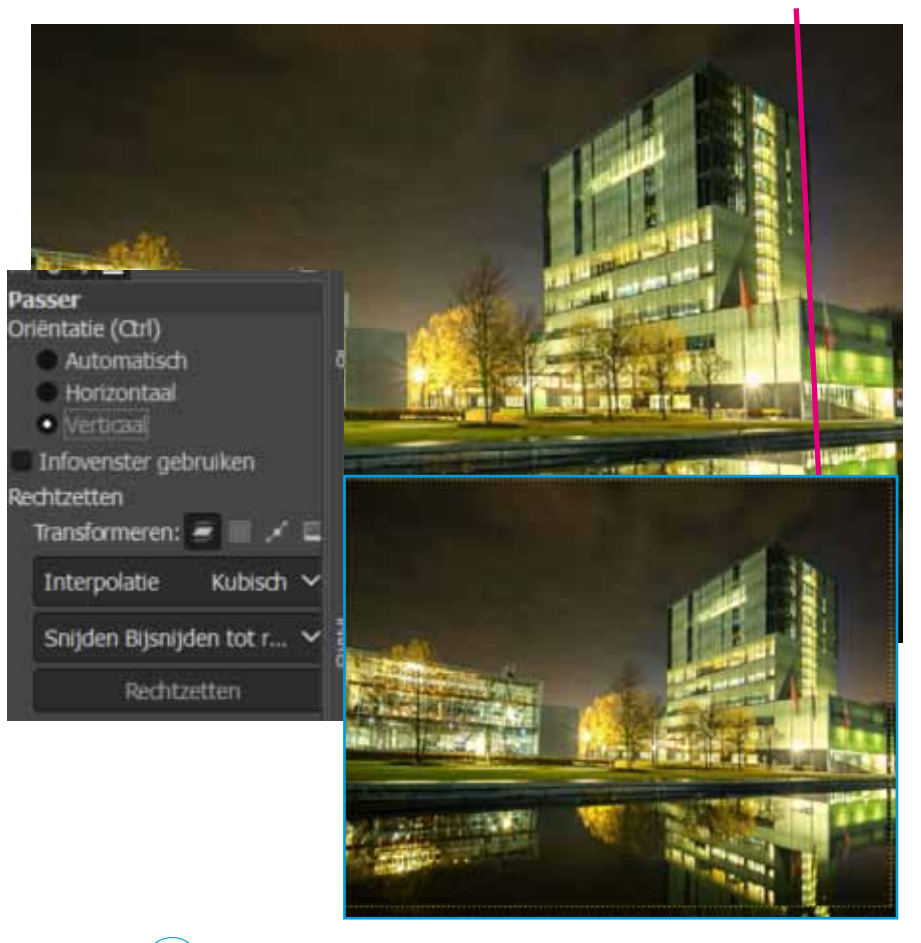